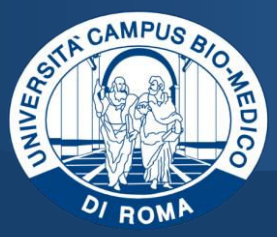

# Vademecum immatricolazione on-line

Direzione Sistemi Informativi Università Campus Bio-Medico di Roma

## Vademecum per l'immatricolazione on-line

@unicampus.it

Manuale Studente

## Sommario

| 1. | Scopo del documento           |  |
|----|-------------------------------|--|
| 2. | Processo di Immatricolazione1 |  |

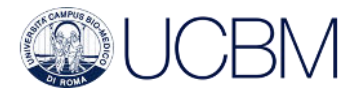

### 1. SCOPO DEL DOCUMENTO

Il presente documento ha la finalità di fornire indicazioni utili al completamento del processo di immatricolazione online.

#### 2. PROCESSO DI IMMATRICOLAZIONE

Accedere all'Area Riservata e, dal menu di destra, selezionare Area Registrato -> Immatricolazione.

|                                                                                                    | <                                   | Area Registrato                                                         |                 |  |
|----------------------------------------------------------------------------------------------------|-------------------------------------|-------------------------------------------------------------------------|-----------------|--|
|                                                                                                    | Ana                                 | grafica                                                                 |                 |  |
|                                                                                                    | Cor                                 | isensi Privacy                                                          |                 |  |
|                                                                                                    | Tito                                | li di studio                                                            |                 |  |
|                                                                                                    | Pag                                 | amenti                                                                  |                 |  |
|                                                                                                    | Cor                                 | corsi                                                                   |                 |  |
|                                                                                                    | Esa                                 | mi di Stato                                                             |                 |  |
|                                                                                                    | Imr                                 | natricolazione                                                          |                 |  |
| Avviare il processo di immatricolazione cliccando sul pulsante . Nella pagina seguente selezionare<br>il tipo di corso per il quale si sta effettuando l'iscrizione, quindi cliccare su pulsante . |                                     |                                                                         |                 |  |
|                                                                                                    | Post Riforma*                       | <ul> <li>Corso di Laurea</li> <li>Corso di Laurea Magistrale</li> </ul> |                 |  |
|                                                                                                    |                                     | <ul> <li>Corsi di alta formazione profe</li> </ul>                      | essionale       |  |
| Nella pagina segue                                                                                                    | nte selezionare il corso di studio, | quindi cliccare su pulsante                                             | Avanti .        |  |
|                                                                                                    | Facoltà                             |                                                                         | Corso di Studio |  |
|                                                                                                    | ,                                   | Biomedical Engineering                                                  |                 |  |
|                                                                                                    |                                     | ○ Ingegneria Industriale                                                |                 |  |

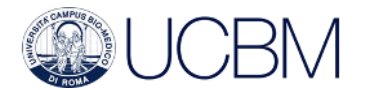

Nella schermata successiva compilare i campi del blocco **Dati prima immatricolazione nel sistema universitario** seguendo le seguenti indicazioni:

- Anno Accademico: inserire l'anno accademico per il quale ci si sta iscrivendo e nel quale si frequenterà il primo anno del corso di studio scelto, nell'esempio 2026/2027

| 🖵 Dati prima i                                                                                                    | mmatricolazione nel sister | na universitario –                   |  |
|----------------------------------------------------------------------------------------------------|----------------------------|--------------------------------------|--|
|                                                                                                    | Anno Accademico:*          | 2026/2027                            |  |
| Data di prima immatricolazione<br>nel sistema universitario:<br>Ateneo di prima immatricolazio<br>ne nel sistema universitario: |                            | 04/07/2025<br>(gg/MM/yyyy)           |  |
|                                                                                                    |                            | Università CAMPUS BIO-MEDICO di Roma |  |
|                                                                                                    |                            |                                      |  |

 Data di prima immatricolazione nel sistema universitario: inserire la data del giorno in cui si sta effettuando l'iscrizione, nell'esempio 04/07/2025

| _ | Dati prima immatricolazione nel sistem                          | a universitario —                    |  |  |
|---|-----------------------------------------------------------------|--------------------------------------|--|--|
|   | Dati prima inimati (colazione nel sistema universitario         |                                      |  |  |
|   | Anno Accademico:*                                               | 2026/2027                            |  |  |
|   |                                                                 |                                      |  |  |
|   | Data di prima immatricolazione                                  | 04/07/2025                           |  |  |
|   | nel sistema universitario:                                      | (gg/MM/yyyy)                         |  |  |
|   |                                                                 |                                      |  |  |
|   | Ateneo di prima immatricolazio<br>ne nel sistema universitario: | Università CAMPUS BIO-MEDICO di Roma |  |  |
|   |                                                                 |                                      |  |  |

 Ateneo di prima immatricolazione nel sistema universitario: cercare nel campo di ricerca il primo Ateneo in assoluto nel quale lo studente si è immatricolato, anche in riferimento ad altri corsi di laurea ai quali ci si è iscritti in precedenza. Nell'esempio: Università CAMPUS BIO-MEDICO di Roma

| - Dati prima immatricolazione nel sistema universitario         |                                      |  |
|-----------------------------------------------------------------|--------------------------------------|--|
| Anno Accademico:*                                               | 2026/2027                            |  |
| Data di prima immatricolazione<br>nel sistema universitario:    | 04/07/2025<br>(gg/MM/yyyy)           |  |
| Ateneo di prima immatricolazio<br>ne nel sistema universitario: | Università CAMPUS BIO-MEDICO di Roma |  |

Completare l'operazione inserendo le altre informazioni richieste nella pagina, quindi cliccare su pulsante Terminato il processo di immatricolazione sarà possibile:

- Stampare la domanda di immatricolazione, cliccando sul pulsante

Controlla pagamenti

Avanti

- Procedere verso l'area dedicata ai contributi universitari, cliccando sul pulsante